## Panasonic

# AG-CX350 / AW-RP150 Connection Setup Guide

Wireless

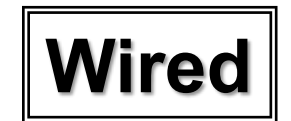

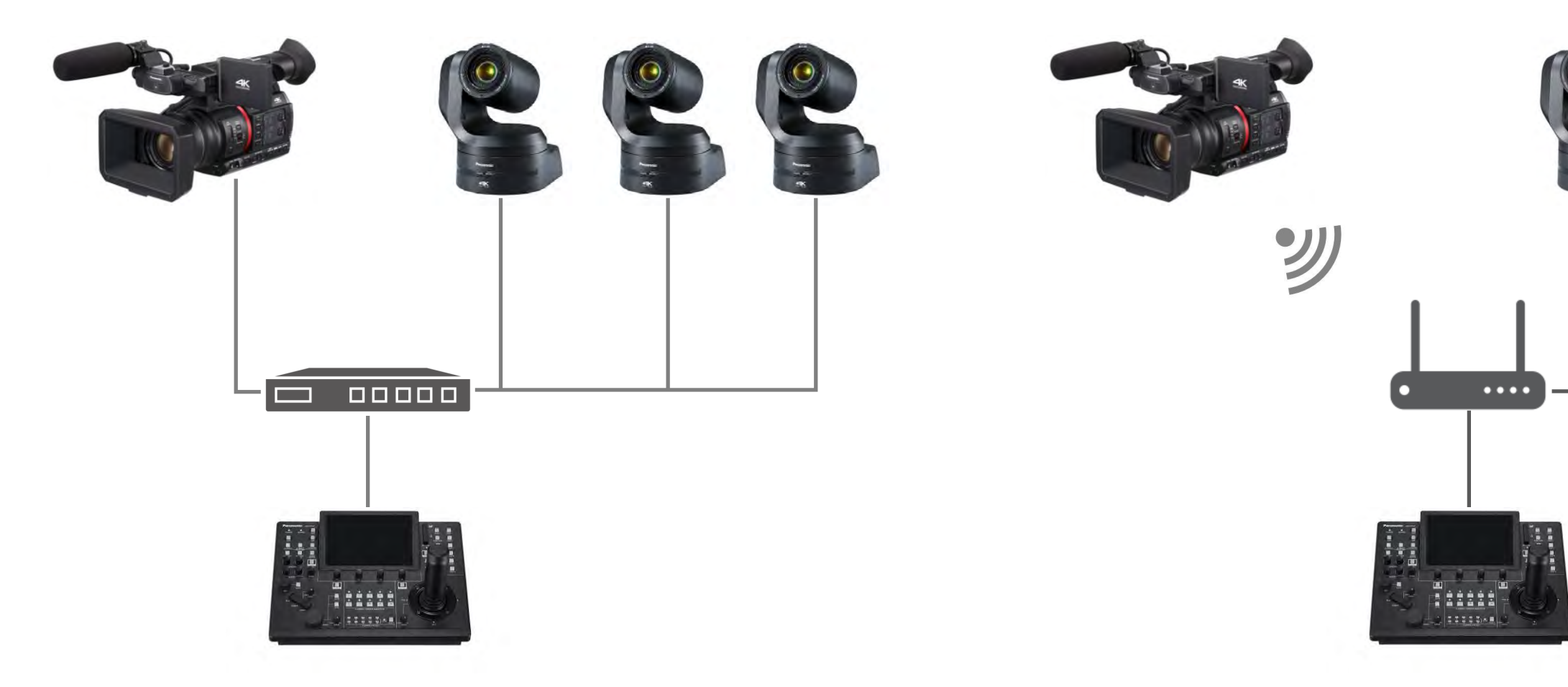

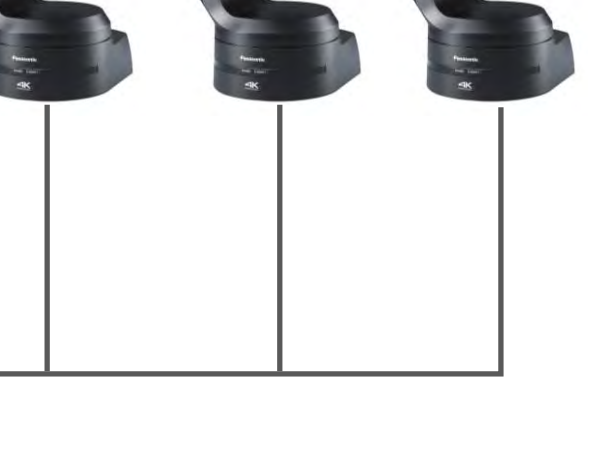

### August 2020

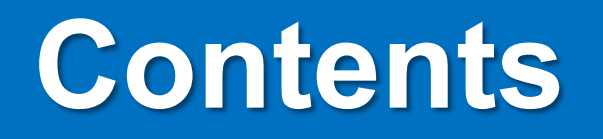

## 1. Wired Connection

## 2. <u>Wireless Connection</u>

## 3. <u>Supported Functions</u>

## **1. Wired Connection**

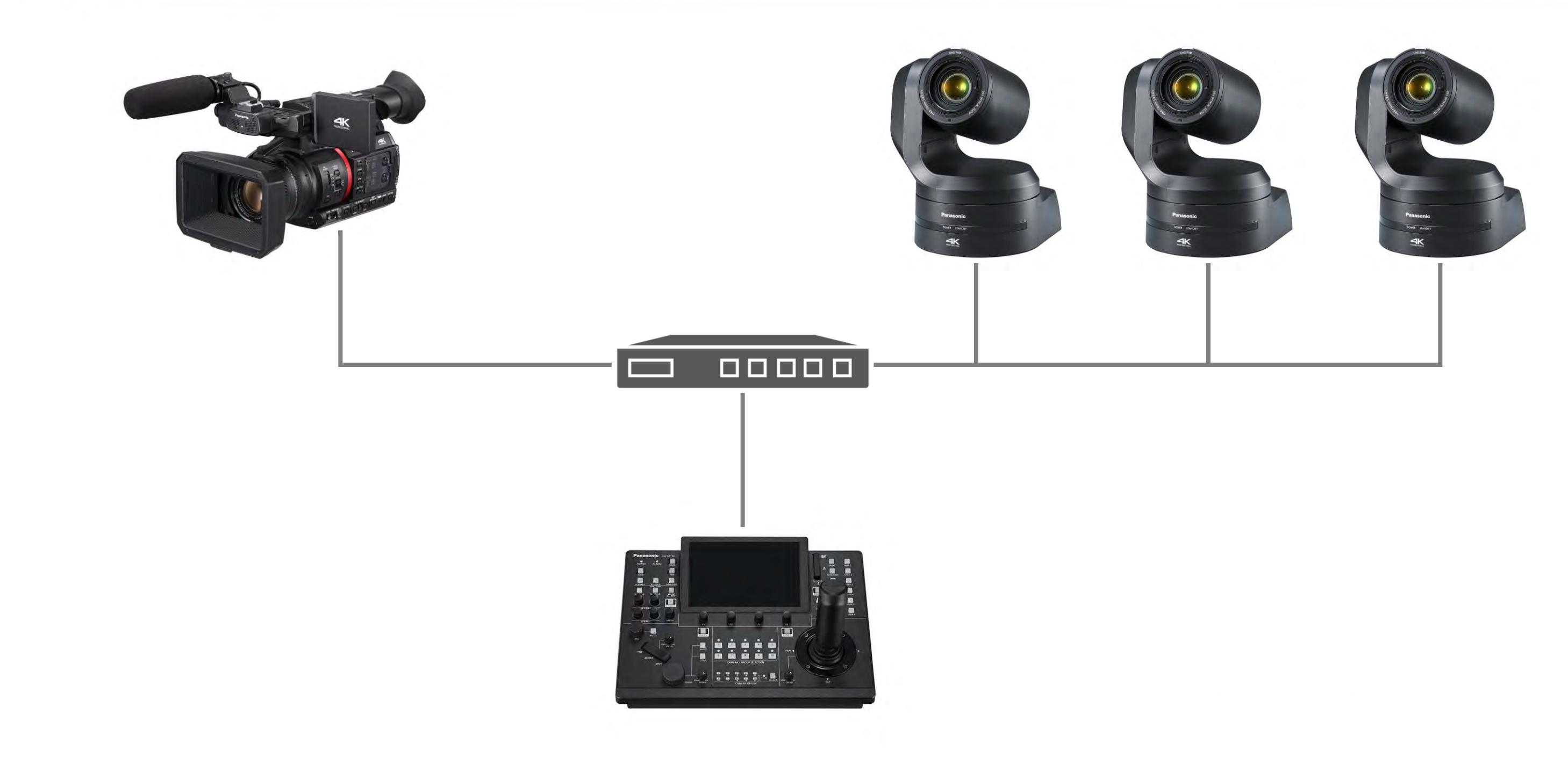

# 1-1. CX350 Connection Setting - Wired

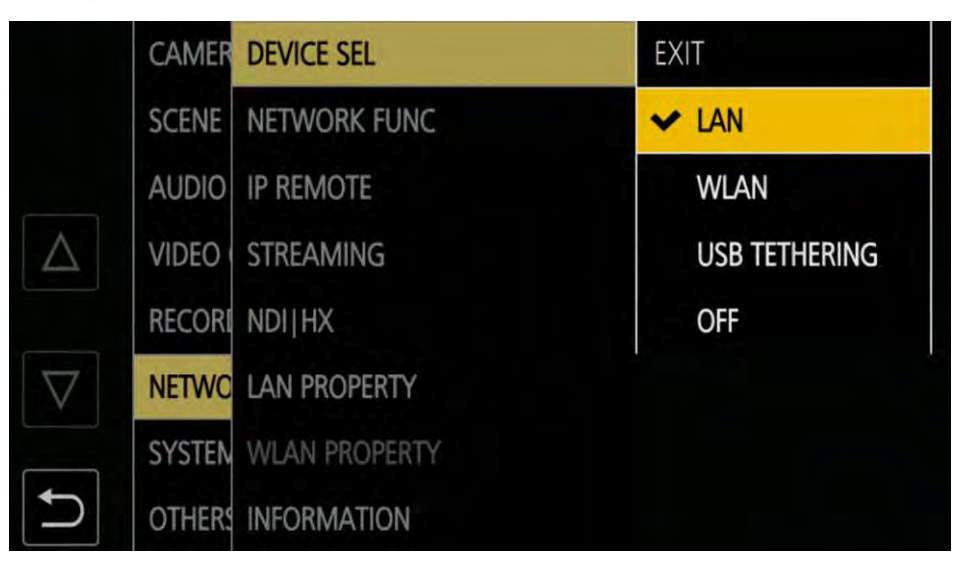

MENU>NETWORK>DEVICE SEL> 1.

### LAN

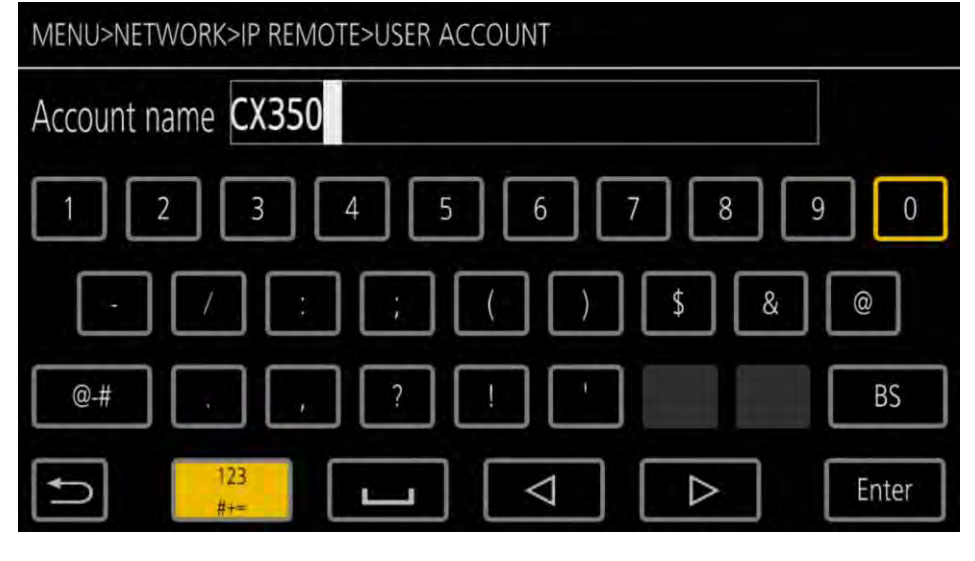

4. Set Account name, e.g., CX350

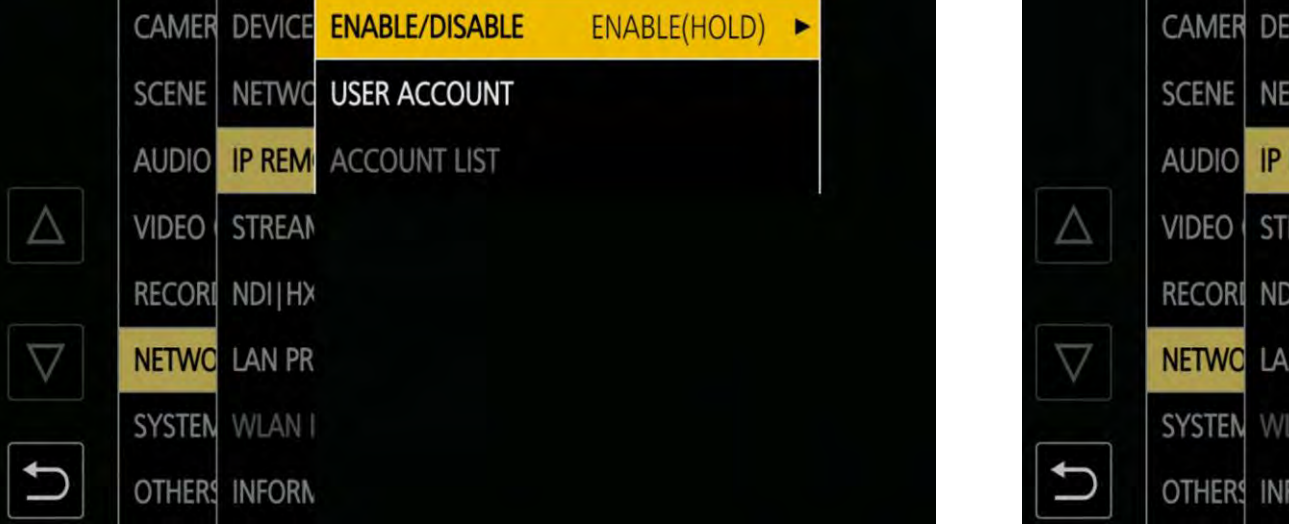

2. IP REMOTE>ENABLE/DISABLE>

### ENABLE(HOLD)

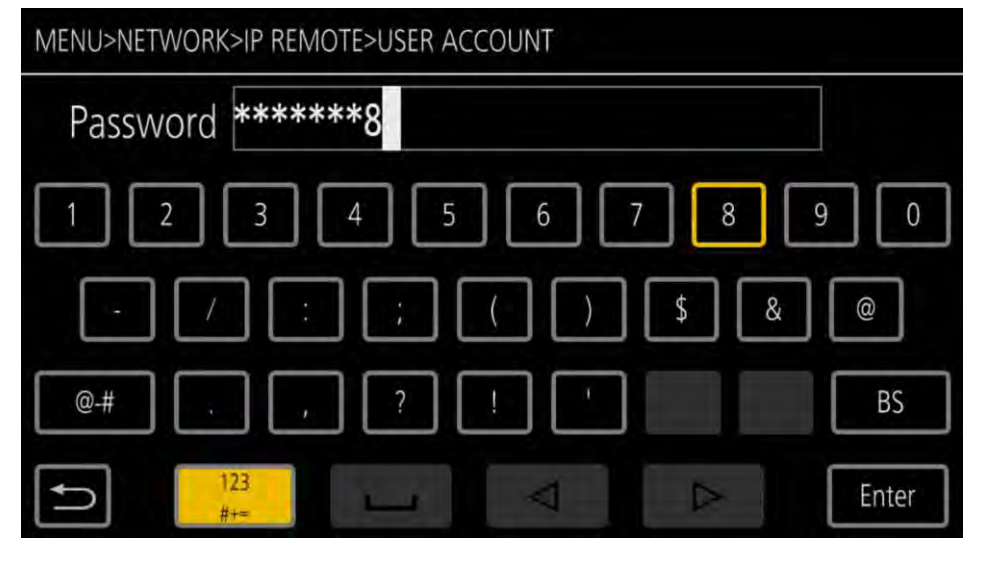

5. Set Password, e.g., 12345678

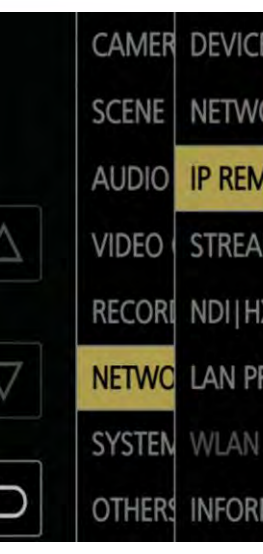

3. USER ACCOUNT

| E | ENABLE/DISABLE | ENABLE(HOLD) | * |
|---|----------------|--------------|---|
| С | USER ACCOUNT   |              |   |
| 1 | ACCOUNT LIST   |              |   |
| N |                |              |   |
| X |                |              |   |
| R |                |              |   |
|   |                |              |   |
| N |                |              |   |

# 1-1. CX350 Connection Setting - Wired

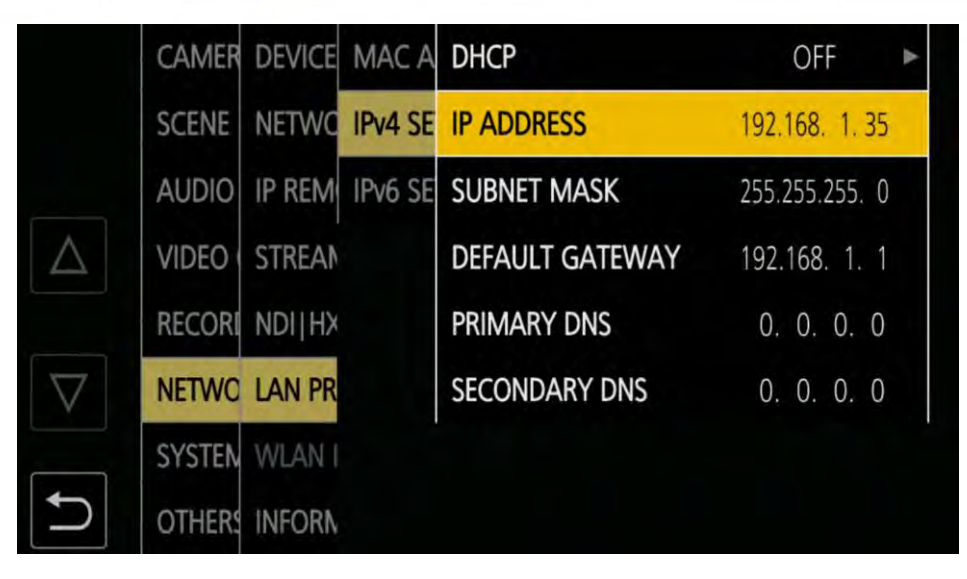

- e.g.,
- DHCP : OFF
- IP ADDRESS : 192.168.1.35
- SUBNET MASK : 255.255.255.0
- DEFAULT GATEWAY : 192.168.1.1

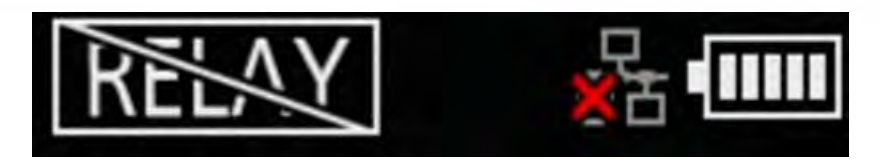

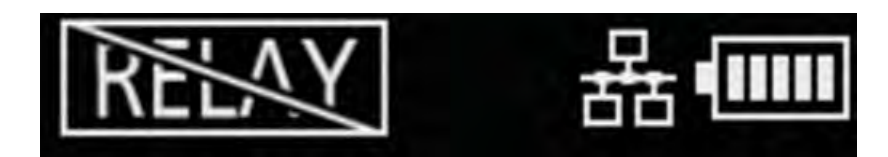

6. LAN PROPERTY>IPv4 SETTING>

Set parameters ⇒ Close MENU

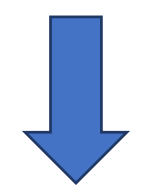

### Wired LAN mark shows it is operating

# 1-2. RP150 Connection Setting #1

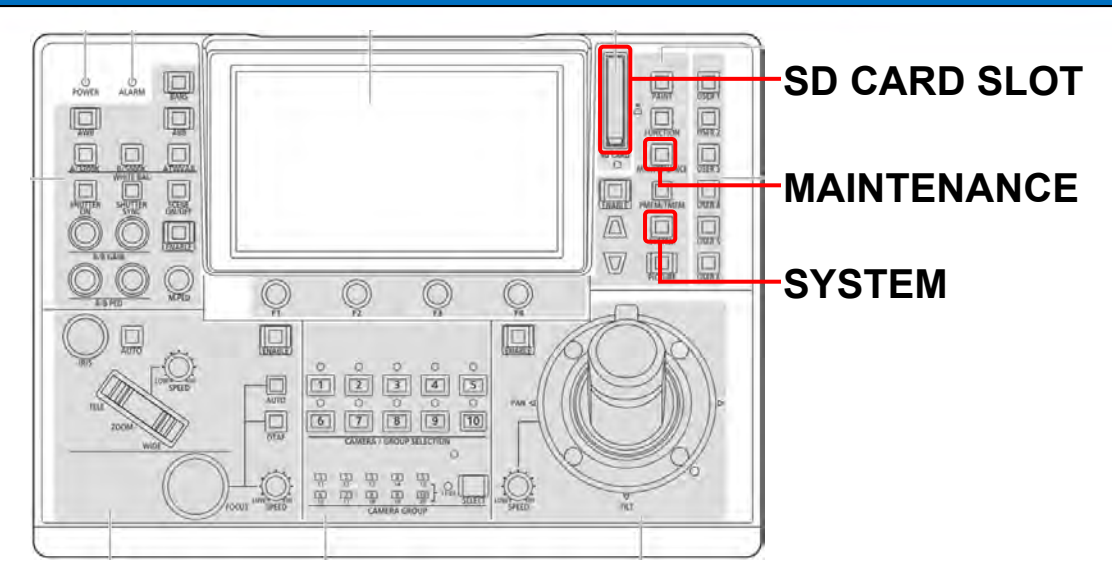

Insert SD card to SD CARD SLOT 1.

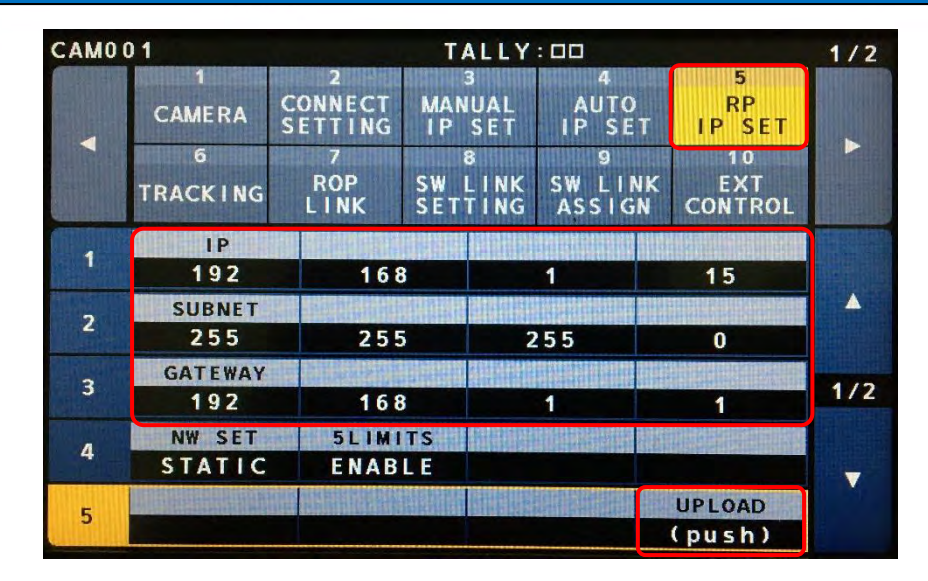

- e.g.,
- **IP ADDRESS**
- SUBNET MASK

2. SYSTEM button>5 RP IP SET>

Set parameters, then hit UP LOAD  $\Rightarrow$  OK  $\Rightarrow$  Reboot RP150

| CAMO | 01                          |                         | TALLY           | : 00                 |                    | 1/2 |
|------|-----------------------------|-------------------------|-----------------|----------------------|--------------------|-----|
|      | 1<br>CAMERA<br>MENU OP<br>6 | 2<br>RP<br>SETTING<br>7 | 3<br>FILES<br>8 | 4<br>RP<br>INIT<br>9 | 5<br>RP<br>VERSION | •   |
|      | GP I<br>TALLY               | GPIO<br>CAM SEL         | GPO<br>CAM. G   | GP I<br>PMEM         | GP I<br>PMEM. G    |     |
| 1    | MODE<br>FORMAT              |                         |                 |                      |                    |     |
| 2    | 5                           | SELECT                  |                 |                      |                    |     |
| 3    | FILE                        |                         |                 |                      |                    | 1/1 |
| 4    | YES?                        |                         |                 |                      |                    |     |
|      |                             |                         |                 |                      |                    |     |

3. MAINTENANCE button>3 FILES >FORMAT>Hit YES  $\Rightarrow$  YES  $\Rightarrow$  OK

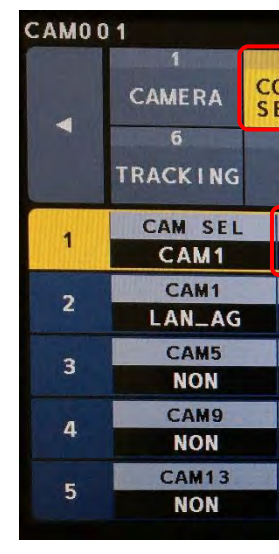

4. SYSTEM button>2 CONNECT

## SETTING>Hit LAN AG>Hit YES

|          | 10<br>5VT | 9<br>CW L IN | 3    | S 141 1 | 7<br>POP |
|----------|-----------|--------------|------|---------|----------|
| DL       | CONTROL   | ASSIG        | TING | SETI    | LINK     |
| D        | DATA LOAD | SAVE         | DATA | MD      | CNNCT    |
| Part and | NO?       | ES?          | Y    | AG      | LAN      |
|          | CAM4      | АМЗ          | C    | 2       | CAM:     |
|          | NON       | ION          | N    |         | NON      |
| 4/11     | CAM8      | CAM7         |      | 6       | CAM      |
|          | NON       | ION          | N    |         | NON      |
|          | CAM12     | M11          | CA   | 0       | CAM1     |
| ▼ .      | NON       | ION          | N    |         | NON      |
|          | CAM16     | M15          | CA   | 4       | CAM1     |
|          | NON       | ION          | N    |         | NON      |

| 1/2  |                      |           | : 🗆 🗆                | ALLY              | T           |                  |
|------|----------------------|-----------|----------------------|-------------------|-------------|------------------|
|      | 5<br>RP              | О<br>Е т  | 4<br>AUTO            | 3<br>IUAL<br>SET  | MAN         | 2<br>ONNECT      |
| •    | 10<br>EXT<br>CONTROL | NK<br>SN  | 9<br>SW LII<br>ASSIG | B<br>LINK<br>TING | SW I<br>SET | 7<br>ROP<br>LINK |
| SAL! | ATA LOAD             | D         | SAVE                 | DAT               | MD<br>AG    |                  |
|      | CAM4                 |           | AM3                  | С                 | 2           | CAM              |
|      | NON                  | C LA UNIO | ION<br>AM7           |                   | 6           | CAM              |
| 1/11 | NON                  |           | ION                  | N                 | I           | NON              |
|      | CAM12<br>NON         |           | M11<br>ION           | CA                | 0           | CAM1<br>NON      |
|      | CAM16                |           | M15                  | CA                | 4           | CAM1             |
|      | NON                  |           | ON                   |                   |             | NON              |

### : 192.168.1.15 : 255.255.255.0

### **DEFAULT GATEWAY** : 192.168.1.1

|             | 🗞 RP150 Setup Software                            | MENU>NETWORK>IP REMOTE>USER ACCOUNT                                                                                                    | MENU>NETWORK>IP R   |
|-------------|---------------------------------------------------|----------------------------------------------------------------------------------------------------|---------------------|
| <b>**</b> * | Setting Auto IP Cam Assign Preset Name User Auth. | Account name CX350                                                                                                    | Password ***        |
| RP150PCTool |                                                   | 1 2 3 4 5 6 7 8 9 0                                                                                                    | 1 2 3               |
|             |                                                   | - / : ; ( ) \$ & @                                                                                                    | · / (               |
|             | New User Name CX350                               |                                                                                                    |                     |
|             | New Password                                      | Save RP150 Setting Data                                                                                                    |                     |
|             | Retype New Password                               | $f_{\#} \leftarrow \rightarrow \checkmark \uparrow \square \Rightarrow \text{ This PC} \Rightarrow \text{SDHC Card (D:)} \Rightarrow P$ | RIVATE > MEIGROUP > |
|             |                                                   | Organize 🔻 New folder                                                                                                    |                     |
|             |                                                   | ^ Name                                                                                                    | Dat                 |
|             | LOAD JAVE                                         | Quick access Network.s15                                                                                                    | 209                 |

- 1. Pull SD card from RP150, then insert it to PC
- 2. <u>Download RP150 Setup Software</u>, then open it
- 3. Select "User Auth." tab
- 4. Select C001 (CX350 will be assigned to CAM1)
- 5. Set "New User Name" and "New Password" you set in Page 4 Step #4 & #5 (CX350 and 12345678)
- 6. Hit "SAVE"
  - Location: SD CARD>PRIVATE>MEIGROUP>PAVCN>SBG>SYSCAM>RP150>DATA
  - File name: e.g., CX350.s15

| File name:    | CX350                 |
|---------------|-----------------------|
| Save as type: | RP150 Setting (*.s15) |
|               |                       |

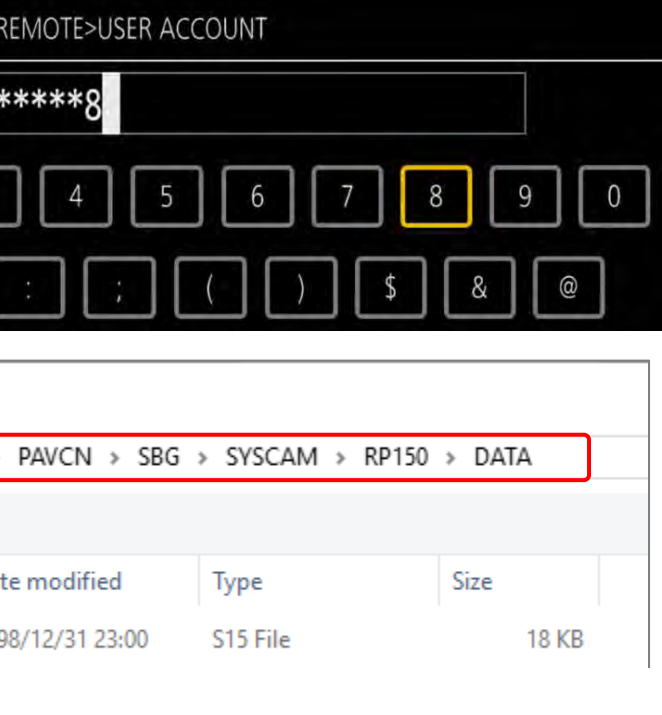

| <br> |  |
|------|--|
|      |  |
|      |  |
|      |  |

| 🗞 RP150 Setup Software                                                    | × CAMER DEVICE MAC A |
|---------------------------------------------------------------------------|----------------------|
| Setting Auto IP Cam Assign Preset Name User Auth                          | SCENE NETWO IPv4 SE  |
|                                                                           | AUDIO IP REM IPv6 SE |
| CAMERA CAMERA CNTRL TYPE CAMERA MAC ADDRESS IP ADDRESS CAMERA SWAP CAMERA |                      |
| C001 Network AG V 00:00:00:00:00 192 . 168 . 1 . 35 49154 V               | RECORI NDI HX        |
| C002 NoAsign ~ 00:00:00:00:00 192 . 168 . 0 . 11 80 ~                     |                      |
| C003 NoAsign V 00:00:00:00:00 192 . 168 . 0 . 12 80 V                     |                      |
| •                                                                         | SYSTEN WLAN I        |
| •                                                                         |                      |
|                                                                           | - Official inform    |
| •                                                                         |                      |
| C022 NoAsign V 00:00:00:00:00 192 168 0 31 80 V V                         |                      |
| ALL CLEAR LOAD SAVE                                                       |                      |
|                                                                           |                      |

- 1. Select "Setting" tab, then hit "ALL CLEAR"
- 2. In "CAMERA NO" C001 column, set "CNTRL TYPE" as Network AG, "CAMERA PORT NO" as <u>49154</u>, "IP ADDRESS" you set in Page 5 Step #6 (192.168.1.35)
- 3. Hit "SAVE" ⇒ Overwrite "CX350.s15" you created in the previous page
  - Location: SD CARD>PRIVATE>MEIGROUP>PAVCN>SBG>SYSCAM>RP150>DATA
  - File name: e.g., CX350.s15 •

| DHCP            | OFF 🕨         |
|-----------------|---------------|
| IP ADDRESS      | 192.168. 1.35 |
| SUBNET MASK     | 255.255.255.0 |
| DEFAULT GATEWAY | 192.168. 1. 1 |
| PRIMARY DNS     | 0. 0. 0. 0    |
| SECONDARY DNS   | 0. 0. 0. 0    |
|                 |               |

## **1-4. RP150 Connection Setting #2**

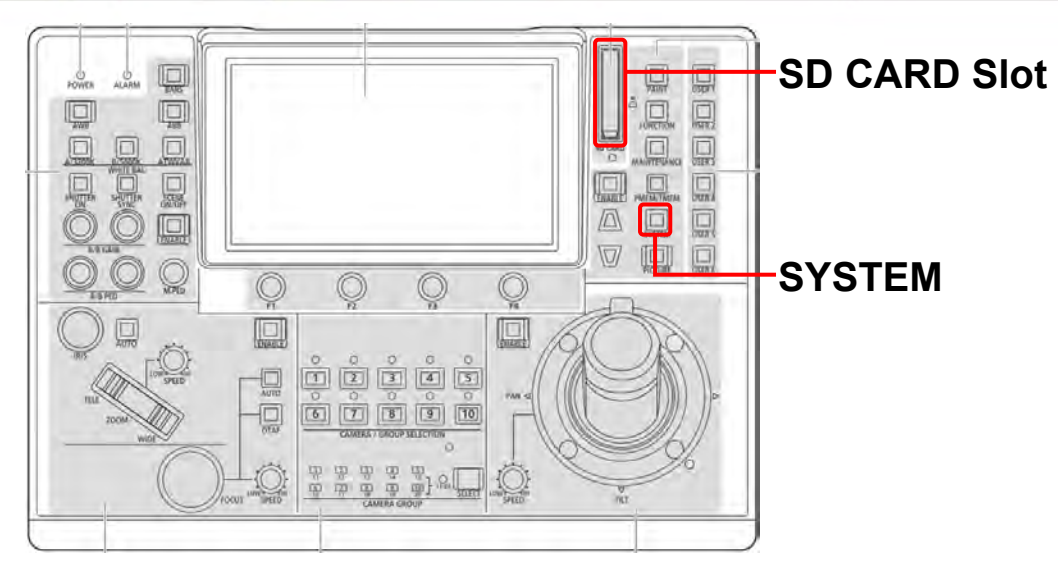

1. Pull SD card from PC, then insert it to RP150 SD CARD SLOT

| CAMO | 01            |                         | T /         | ALLY                | : 00               |          |                      | 1/2      |
|------|---------------|-------------------------|-------------|---------------------|--------------------|----------|----------------------|----------|
|      | 1<br>CAMERA   | 2<br>CONNECT<br>SETTING | MAN<br>IP   | ₿<br>UAL<br>SET     | 4<br>AUTC<br>IP SE | ,<br>T   | 5<br>RP<br>IP SET    |          |
|      | 6<br>TRACKING | 7<br>ROP<br>LINK        | SW I<br>SET | 3<br>.   NK<br>  NG | 9<br>SWLI<br>ASSIG | NK<br>in | 10<br>EXT<br>CONTROL |          |
|      | CAM SEL       | CNNCT                   | MD          | DAT                 | A SAVE             | D        | ATA LOAD             |          |
|      | CAM1          | LAN_                    | AG          | N                   | 10?                |          | YES?                 |          |
|      | CAM1          | CAM                     | 2           | C                   | AM3                |          | CAM4                 | <b>A</b> |
| 4    | LAN_AG        | NO                      | 1           |                     | NON                |          | NON                  |          |
| 3    | CAM5          | CAM                     | 6           | C                   | AM7                |          | CAM8                 | 4/4      |
| э    | NON           | NOM                     | 1           |                     | NON                |          | NON                  |          |
|      | CAM9          | CAM1                    | 0           | C                   | AM11               |          | CAM12                |          |
| 4    | NON           | NOM                     | N           |                     | NON                |          | NON                  |          |
|      | CAM13         | CAM1                    | 4           | C.                  | AM15               |          | CAM16                |          |
| 5    | NON           | NON                     |             |                     | NON                |          | NON                  |          |

2. SYSTEM button>2 CONNECT

### **SETTING>Hit YES**

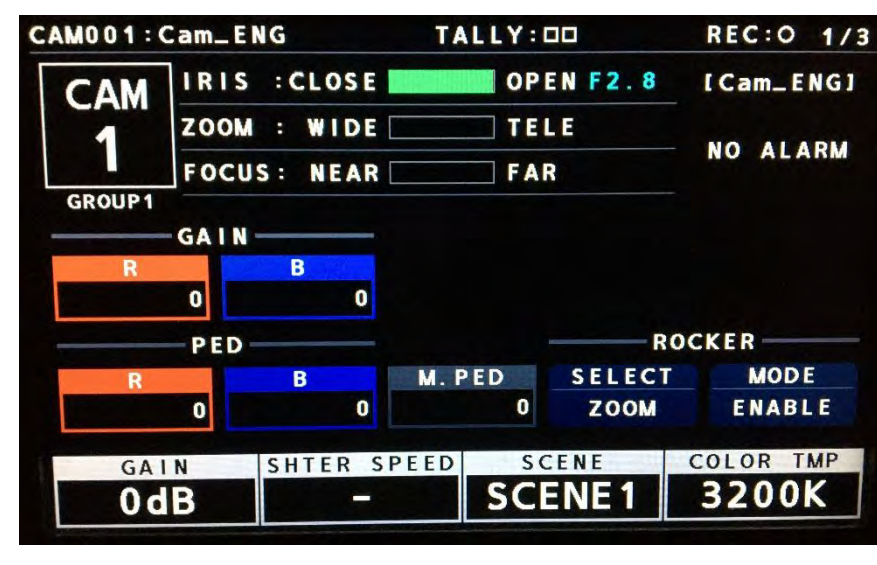

- CAM001 CAMERA TRACKING Network CX350
- 3.

### then hit it $\Rightarrow$ Yes $\Rightarrow$ OK

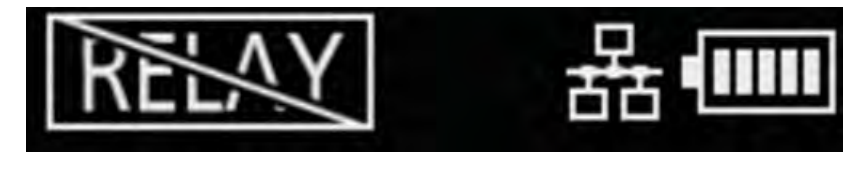

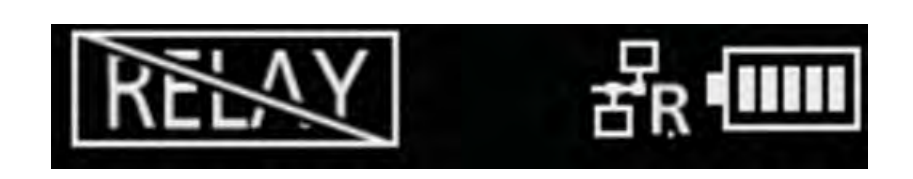

4. Now, RP150 can control CX350!

(Camera parameters shows up on RP150 & "R" mark shows up on CX350 LCD)

"R" is overlaid on Wired LAN mark

### Select file you created (CX350),

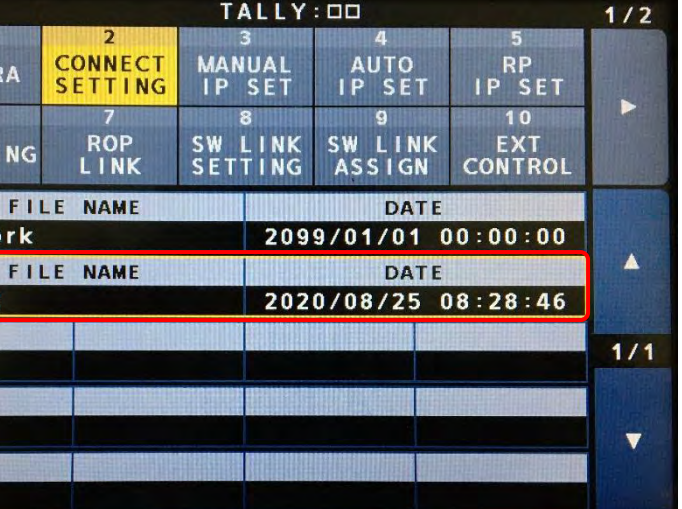

## 2. Wireless Connection

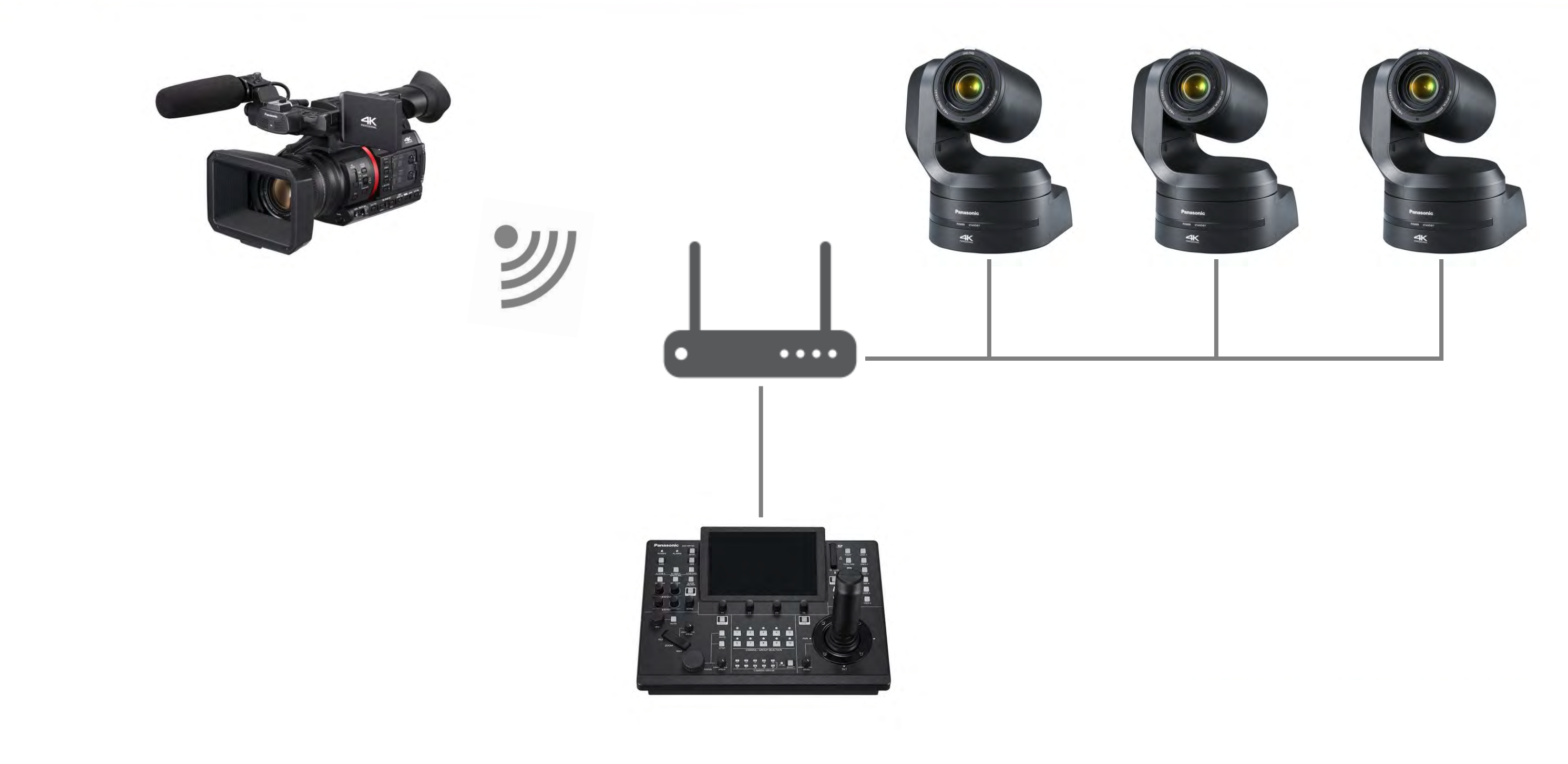

# 2-1. CX350 Connection Setting - Wireless

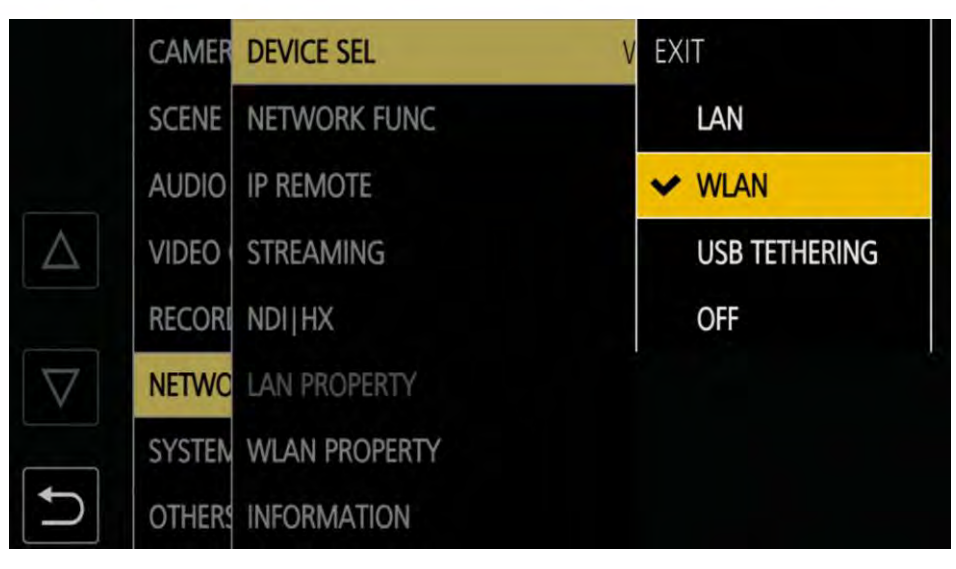

MENU>NETWORK>DEVICE SEL>

### WLAN

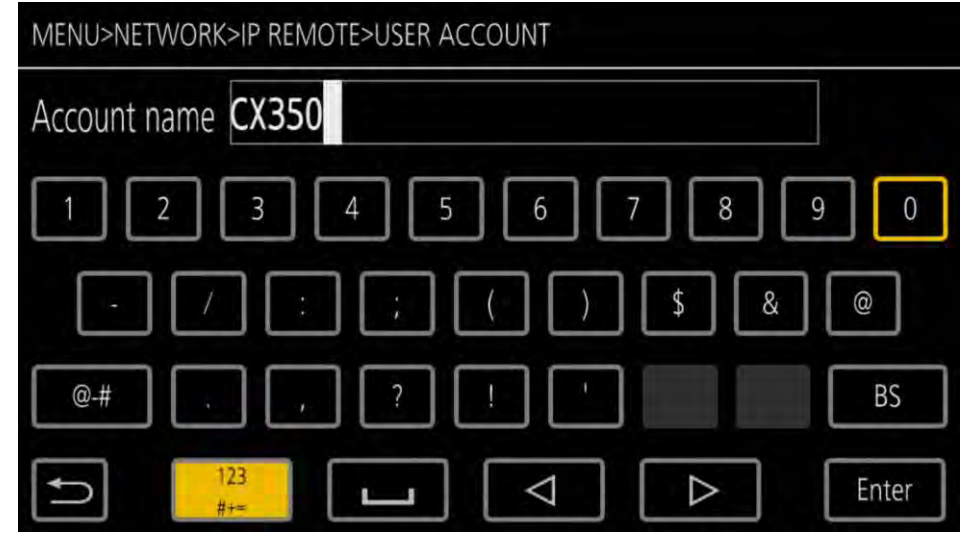

4. Set Account name, e.g., CX350

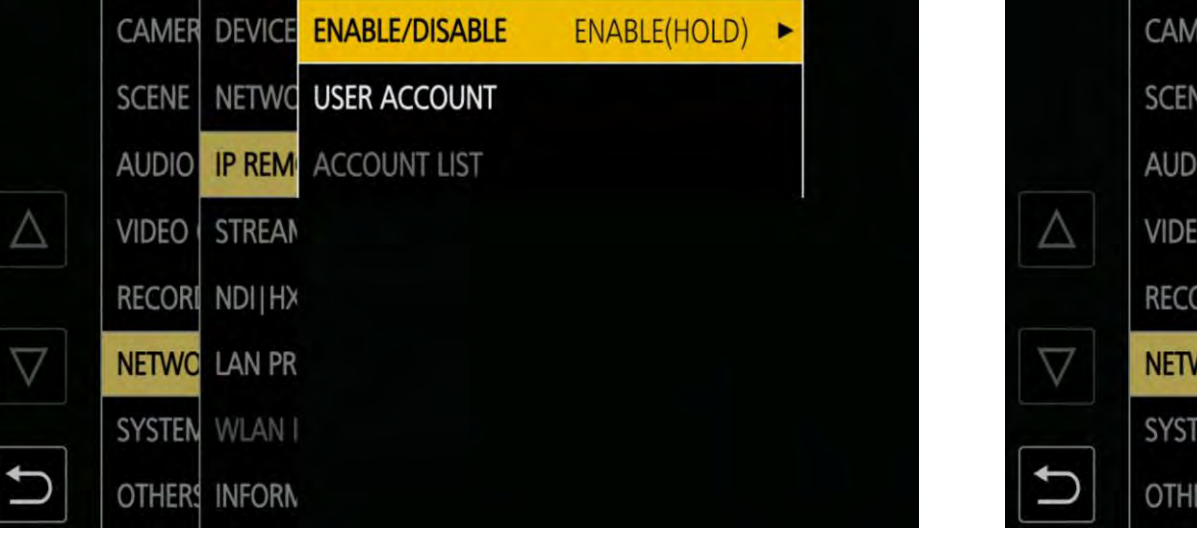

2. IP REMOTE>ENABLE/DISABLE> ENABLE(HOLD)

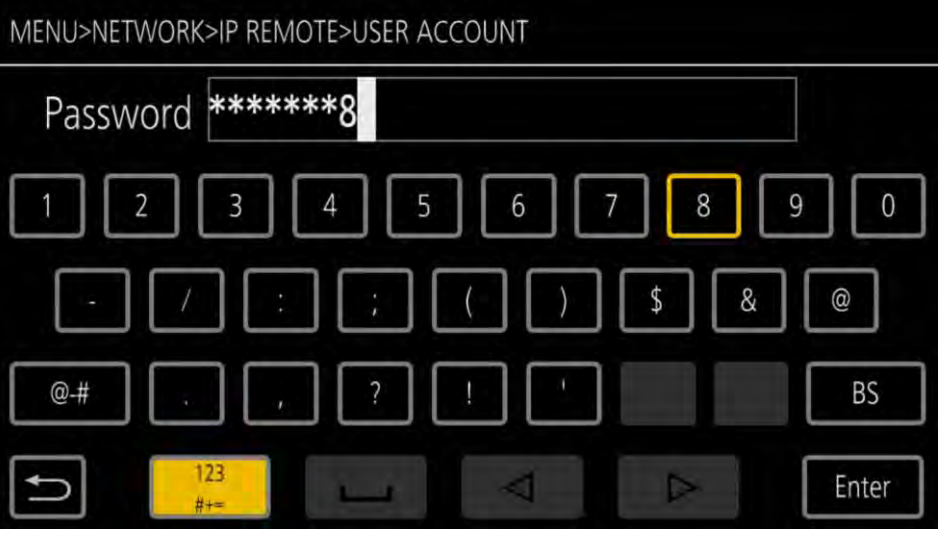

5. Set Password, e.g., 12345678

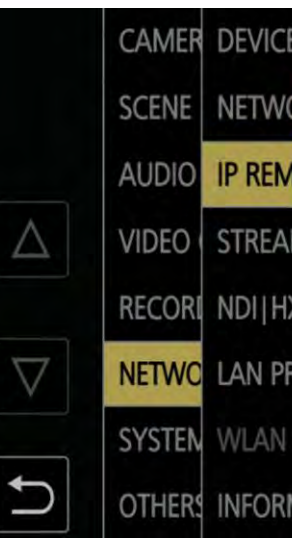

3. USER ACCOUNT

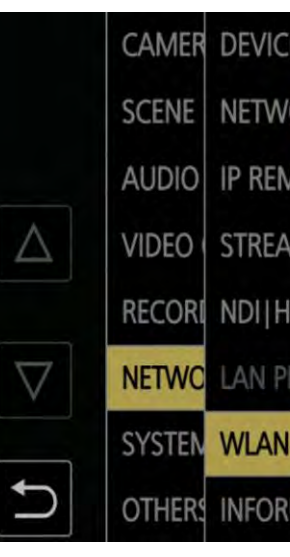

**INFRA(SELECT)** 

### 6. WLAN PROPERTY>TYPE>

| E | MAC ADDRESS 7   | EXIT            |
|---|-----------------|-----------------|
| C | ТҮРЕ            | DIRECT          |
| Л | SSID            | ✓ INFRA(SELECT) |
| N | BAND            | INFRA(MANUAL)   |
| X | CHANNEL(2.4GHz) |                 |
| R | CHANNEL(5GHz)   |                 |
| 1 | ENCRYPTION      |                 |
| N | ENCRYPT KEY     |                 |

| E | ENABLE/DISABLE | ENABLE(HOLD) | • |
|---|----------------|--------------|---|
| C | USER ACCOUNT   |              |   |
| N | ACCOUNT LIST   |              |   |
| 1 |                |              |   |
| X |                |              |   |
| R |                |              |   |
|   |                |              |   |
| N |                |              |   |
|   |                |              |   |

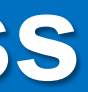

# 2-1. CX350 Connection Setting - Wireless

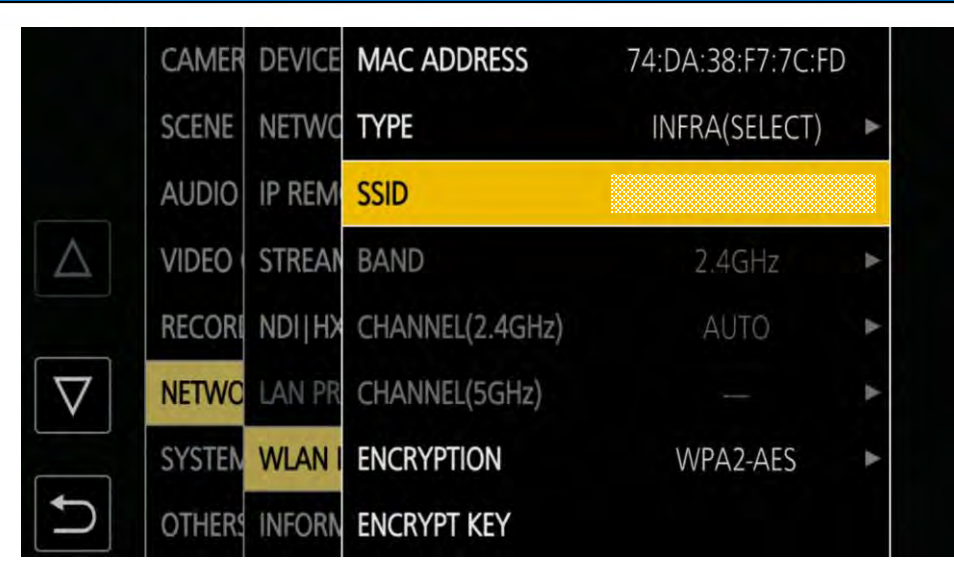

### SSID>Select appropriate SSID

|             | CAMER  | DEVICE | IPv4 SE | DHCP            | OFF ►         |
|-------------|--------|--------|---------|-----------------|---------------|
|             | SCENE  | NETWC  |         | IP ADDRESS      | 192.168. 1.35 |
|             | AUDIO  | IP REM |         | SUBNET MASK     | 255.255.255.0 |
| $\triangle$ | VIDEO  | STREAM |         | DEFAULT GATEWAY | 192.168. 1. 1 |
|             | RECORI | NDI HX |         | PRIMARY DNS     | 0. 0. 0. 0    |
| $\nabla$    | NETWO  | LAN PR |         | SECONDARY DNS   | 0. 0. 0. 0    |
|             | SYSTEM | WLAN I |         |                 |               |
| C           | OTHERS | INFORM |         |                 |               |

**10.IPv4 SETTING> Set parameters** 

 $\Rightarrow$  Close MENU

|          | CAMER  | DEVICE | MAC ADDRESS     | 74:DA:38:F7:7C:FD |   |
|----------|--------|--------|-----------------|-------------------|---|
|          | SCENE  | NETWO  | TYPE            | INFRA(SELECT)     | ٨ |
|          | AUDIO  | IP REM | SSID            | NODOGUROfromAZU   |   |
| $\Delta$ | VIDEO  | STREAM | BAND            | 2.4GHz            | ٨ |
|          | RECORI | NDIIHX | CHANNEL(2.4GHz) | AUTO              | ٨ |
| $\nabla$ | NETWO  | LAN PR | CHANNEL(5GHz)   |                   | * |
|          | SYSTEM | WLAN I | ENCRYPTION      | WPA2-AES          | • |
| Ð        | OTHERS | INFORM | ENCRYPT KEY     |                   |   |

### 8. Select ENCRYPT KEY

\* Most of the cases WPA2-AES works as ENCRYPTION. If not, change it accordingly.

e.g.,

- DHCP : OFF ٠
- **IP ADDRESS** : 192.168.1.35
- SUBNET MASK : 255.255.255.0
- DEFAULT GATEWAY : 192.168.1.1 •

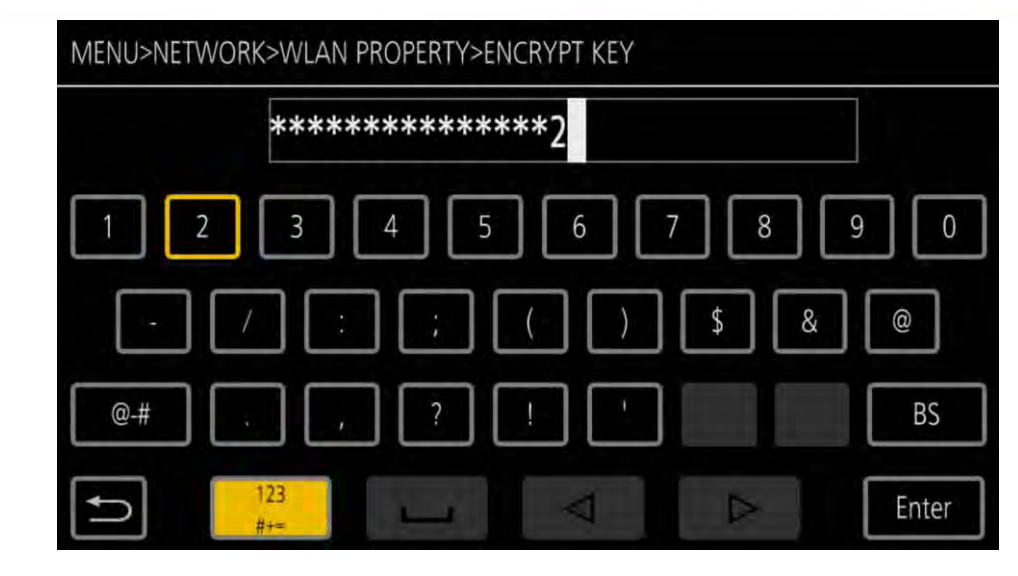

9.

network

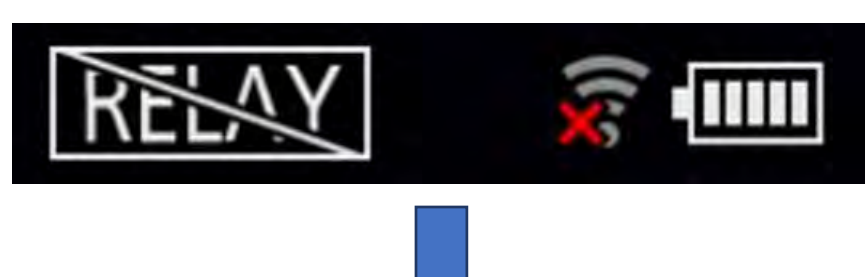

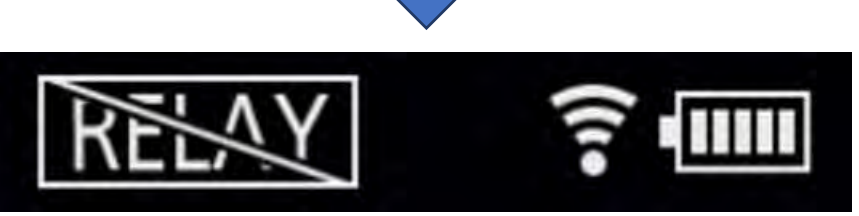

is established

# **10. Wi-Fi icon changes if the connection**

### Enter the encrypt key of the

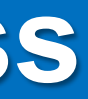

# **2-2. RP150 Connection Setting #1**

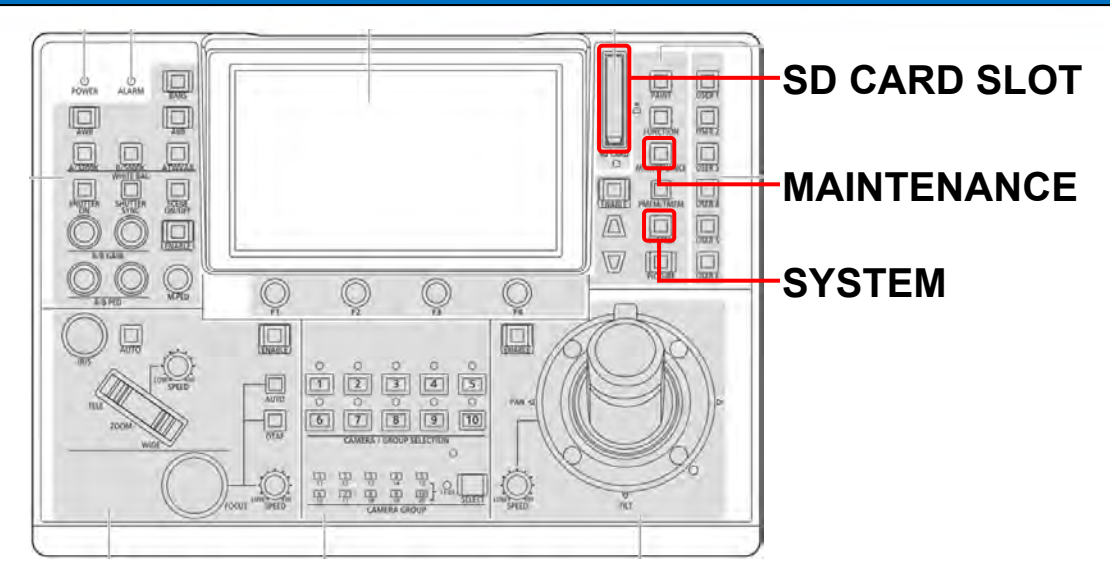

Insert SD card to SD CARD SLOT 1.

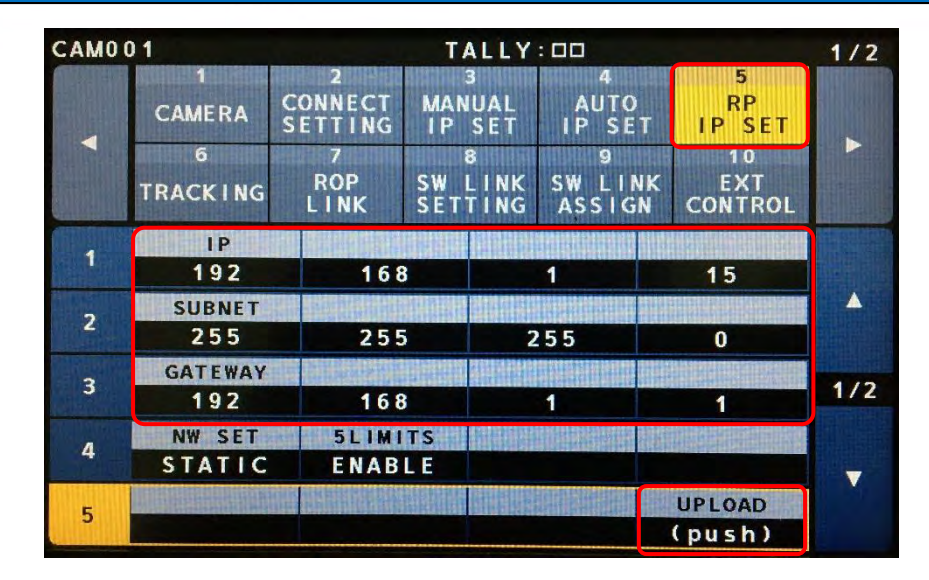

- e.g.,
- **IP ADDRESS**
- SUBNET MASK
- **DEFAULT GATEWAY**

2. SYSTEM button>5 RP IP SET>

Set parameters, then hit UP LOAD  $\Rightarrow$  OK  $\Rightarrow$  Reboot RP150

| CAMO | 01                     |                      | TALLY              | : 00              |                       | 1/2 |
|------|------------------------|----------------------|--------------------|-------------------|-----------------------|-----|
|      | 1<br>CAMERA<br>MENU OP | 2<br>RP<br>SETTING   | 3<br>FILES         | 4<br>RP<br>INIT   | 5<br>RP<br>VERSION    |     |
|      | 6<br>GP I<br>TALLY     | 7<br>GPIO<br>CAM SEL | 8<br>GPO<br>CAM. G | 9<br>GP I<br>PMEM | 10<br>GP I<br>PMEM. G |     |
| 1    | MODE<br>FORMAT         |                      |                    |                   |                       |     |
| 2    | 5                      | SELECT               |                    |                   |                       |     |
| 3    | FILE                   |                      |                    |                   |                       | 1/1 |
| 4    | YES?                   |                      |                    |                   |                       |     |
|      |                        |                      |                    |                   |                       |     |

3. MAINTENANCE button>3 FILES **>FORMAT>Hit YES**  $\Rightarrow$  Yes  $\Rightarrow$  OK

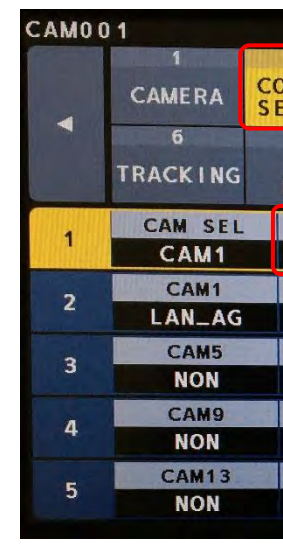

4. SYSTEM button>2 CONNECT

## SETTING>Hit LAN AG>Hit YES

|          | IT SET IF SET IF SET |              | II JLI |                 |       |  |
|----------|----------------------|--------------|--------|-----------------|-------|--|
|          | 10<br>5VT            | 9<br>CW L IN | 3      | 7 8<br>DOD CW 1 |       |  |
| DL       | CONTROL              | ASSIG        | TING   | SETI            | LINK  |  |
| D        | DATA LOAD            | SAVE         | DATA   | MD              | CNNCT |  |
| Part and | NO?                  | ES?          | Y      | AG              | LAN   |  |
|          | CAM4                 | АМЗ          | CAM3   |                 | CAM:  |  |
|          | NON                  | NON          |        |                 | NON   |  |
| 4/11     | CAM8                 | AM7          | CAM7   |                 | CAM   |  |
|          | NON                  | ION          | NON    |                 | NON   |  |
|          | CAM12                | M11          | CAM11  |                 | CAM10 |  |
| ▼ .      | NON                  | ION          | NON    |                 | NON   |  |
|          | CAM16                | M15          | CAM15  |                 | CAM14 |  |
|          | NON                  | ION          | N      | NON             |       |  |

| 1/2  |                      |          | : 00                 | ALLY              | T /                        |                  |  |
|------|----------------------|----------|----------------------|-------------------|----------------------------|------------------|--|
|      | 5<br>RP<br>IP SET    | )<br>T   | 4<br>AUTO<br>IP SE   | 3<br>IUAL<br>SET  | 2<br>NNECT MAN<br>TTING IP |                  |  |
|      | 10<br>EXT<br>CONTROL | NK<br>iN | 9<br>SW LII<br>ASSIG | B<br>LINK<br>TING | SW I<br>SET                | 7<br>ROP<br>LINK |  |
| 1    | ATA LOAD             | DA       | SAVE                 | DATA              | MD                         | CNNCT            |  |
|      | NO?                  |          | ES?                  | Y                 | AG                         | LAN_             |  |
|      | CAM4                 | REAL     | CAM3                 |                   | 2                          | CAM              |  |
|      | NON                  |          | NON                  |                   |                            | NOM              |  |
|      | CAM8                 |          | AM7                  | С                 | 6                          | CAM              |  |
| 1/11 | NON                  |          | ION                  | N                 | NON                        |                  |  |
|      | CAM12                | CAM12    |                      | CAM11             |                            | CAM10            |  |
| -    | NON                  |          | NON                  |                   | 1                          | NOM              |  |
|      | CAM16                |          | M15                  | CA                | 4                          | CAM1             |  |
|      | NON                  |          | ION                  | N                 | J                          | NON              |  |

### : 192.168.1.15 : 255.255.255.0

### : 192.168.1.1

|             | 🗞 RP150 Setup Software                            | MENU>NETWORK>IP REMOTE>USER ACCOUNT                                              | MENU>NETWORK>IP R   |
|-------------|---------------------------------------------------|----------------------------------------------------------------------------------|---------------------|
| <b>**</b> * | Setting Auto IP Cam Assign Preset Name User Auth. | Account name CX350                                                               | Password ***        |
| RP150PCTool | C001 ~                                            |                                                                                  |                     |
|             | New User Name CX350                               |                                                                                  |                     |
|             | Retype New Password                               | $ \begin{array}{c} 123 \\ \\ \\ \\ \\ \\ \\ \\ \\ \\ \\ \\ \\ \\ \\ \\ \\ \\ \\$ | RIVATE > MEIGROUP > |
|             | LOAD SAVE                                         | Quick access                                                                     | Dat                 |

- 1. Pull SD card from RP150, then insert it to PC
- 2. <u>Download RP150 Setup Software</u>, then open it
- 3. Select "User Auth." tab
- 4. Select C001 (CX350 will be assigned to CAM1)
- 5. Set "New User Name" and "New Password" you set in Page 11 Step #4 & #5 (CX350 and 12345678)
- 6. Hit "SAVE"
  - Location: SD CARD>PRIVATE>MEIGROUP>PAVCN>SBG>SYSCAM>RP150>DATA
  - File name: e.g., CX350.s15

| File name:    | CX350                 |
|---------------|-----------------------|
| Save as type: | RP150 Setting (*.s15) |

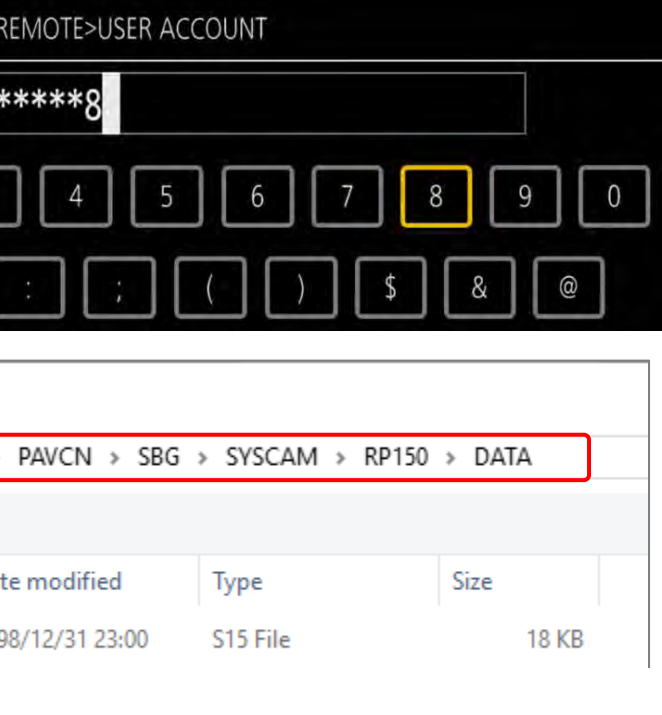

| <br> |  |
|------|--|
|      |  |
|      |  |
|      |  |

| 🗞 RP150 Setup Software     |                  |              |        |                |                   |                    |                   |     | × |             | CAMER   | DEVICE | MAC A   |
|----------------------------|------------------|--------------|--------|----------------|-------------------|--------------------|-------------------|-----|---|-------------|---------|--------|---------|
| Setting Auto IP Cam Assign | Preset Name      | User Auth    |        |                |                   |                    |                   |     |   |             | SCENE   | NETWO  | IPv4 SE |
|                            | The set that the | obor / tall. |        |                |                   |                    |                   |     |   |             | AUDIO   | IP REM | IPv6 SE |
| CAMERA                     | CAMERA<br>NO     | ONTRL TYP    | Έ      | CAMERA<br>NAME | MAC ADDRESS       | IP ADDRESS         | CAMERA<br>PORT NO |     |   | $\triangle$ | VIDEO   | STREAM |         |
|                            | C001             | Network AG   | ~      |                | 00:00:00:00:00:00 | 192 . 168 . 1 . 35 | 49154             | ~   |   |             | RECOR   | NDI H> |         |
|                            | C002             | NoAsign      | ~      |                | 00:00:00:00:00:00 | 192 . 168 . 0 . 11 | 80                | ~   |   | $\nabla$    | NETWO   |        |         |
|                            | C003             | NoAsign      | $\sim$ |                | 00:00:00:00:00:00 | 192 . 168 . 0 . 12 | 80                | ~   |   | V           | INLIVIC | LANTIN |         |
|                            |                  |              |        |                | •                 |                    |                   |     | I |             | SYSTEM  | WLAN   |         |
|                            |                  |              |        |                | •                 |                    |                   |     |   |             | OTHER   | INFORM |         |
|                            |                  |              |        |                |                   |                    |                   |     |   |             | OTTER   |        |         |
|                            |                  |              |        |                | •                 |                    |                   |     |   |             |         |        |         |
|                            | C022             | NoAsign      | $\sim$ |                | 00:00:00:00:00:00 | 192 . 168 . 0 . 31 | 80                | ~ * |   |             |         |        |         |
|                            |                  |              |        |                | ALL CLEAR         | LOAD               | SAVE              |     |   |             |         |        |         |
|                            |                  |              |        |                |                   |                    |                   |     |   |             |         |        |         |

- 1. Select "Setting" tab, then hit "ALL CLEAR"
- 2. In "CAMERA NO" C001 column, set "CNTRL TYPE" as Network AG, "CAMERA PORT NO" as <u>49154</u>, "IP ADDRESS" you set in Page 12 Step #10 (192.168.1.35)
- 3. Hit "SAVE" ⇒ Overwrite "CX350.s15" you created in the previous page
  - Location: SD CARD>PRIVATE>MEIGROUP>PAVCN>SBG>SYSCAM>RP150>DATA
  - File name: e.g., CX350.s15 •

| DHCP            | OFF 🕨         |
|-----------------|---------------|
| IP ADDRESS      | 192.168. 1.35 |
| SUBNET MASK     | 255.255.255.0 |
| DEFAULT GATEWAY | 192.168. 1. 1 |
| PRIMARY DNS     | 0. 0. 0. 0    |
| SECONDARY DNS   | 0. 0. 0. 0    |
|                 |               |

## 2-4. RP150 Connection Setting #2

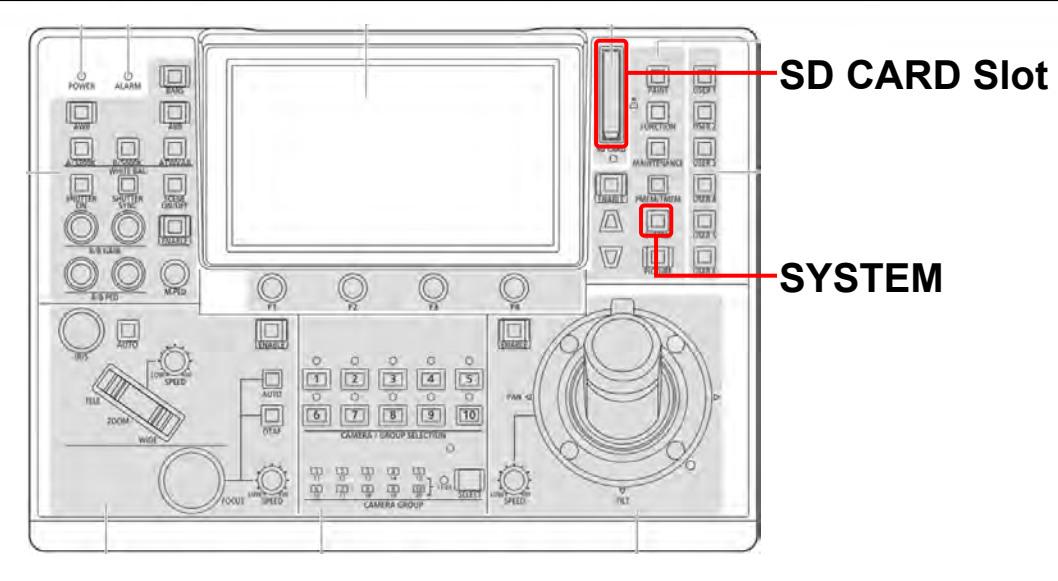

1. Pull SD card from PC, then insert it to RP150 SD CARD SLOT

| CAMO          | 01          |                         | TA             | LLY        | : 00               |         |                   | 1/2        |
|---------------|-------------|-------------------------|----------------|------------|--------------------|---------|-------------------|------------|
|               | 1<br>CAMERA | 2<br>CONNECT<br>SETTING | 3<br>MAN<br>IP | UAL<br>SET | 4<br>AUTO<br>IP SE | T       | 5<br>RP<br>IP SET |            |
|               | 6           | 7                       | 8              | 1.110      | 9                  |         | 10<br>EXT         |            |
|               | TRACKING    | LINK                    | SETT           | ING        | ASSIG              | iN<br>N | CONTROL           |            |
|               | CAM SEL     | CNNCT                   | MD             | DAT        | A SAVE             | D       | ATA LOAD          |            |
|               | CAM1        | LAN_                    | AG             | G NO?      |                    | YES?    |                   |            |
| 7             | CAM1        | CAM1 CAM2               |                | CAM3       |                    | CAM4    |                   | <b>A</b> : |
| 4             | LAN_AG      | NOM                     | V V            |            | NON                |         | NON               |            |
| 2             | CAM5        | CAM5 CAM                |                | IG CAM7    |                    | CAM8    |                   | 1/1        |
| 3             | NON         | NOM                     | J              | NON        |                    | NON     |                   |            |
|               | CAM9        | CAM1                    | 0              | C.         | AM11               |         | CAM12             |            |
| 4             | NON         | NOM                     |                |            | NON                | NON     |                   |            |
| 1.1.1.1.1.1.1 | CAM13       | CAM1                    | 4              | C,         | AM15               |         | CAM16             |            |
| 3             | NON         | NOM                     | 1              |            | NON                |         | NON               |            |

2. SYSTEM button>2 CONNECT

### **SETTING>Hit YES**

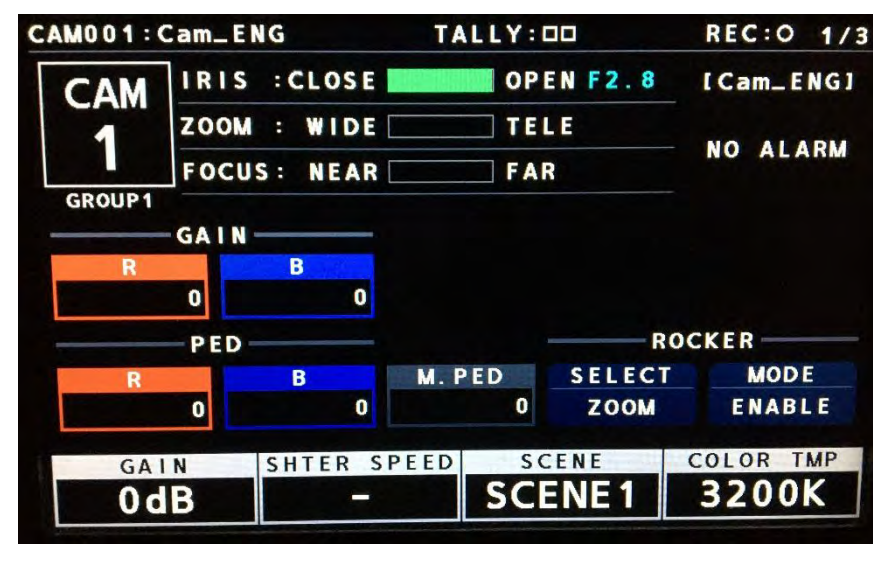

- CAM001 CAMERA TRACKING Network CX350
- 3.

### then hit it $\Rightarrow$ Yes $\Rightarrow$ OK

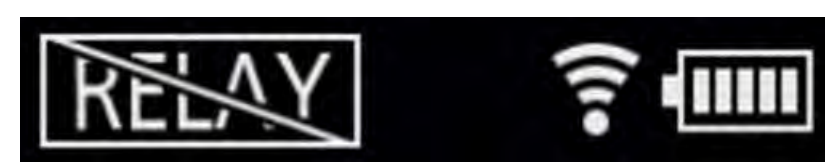

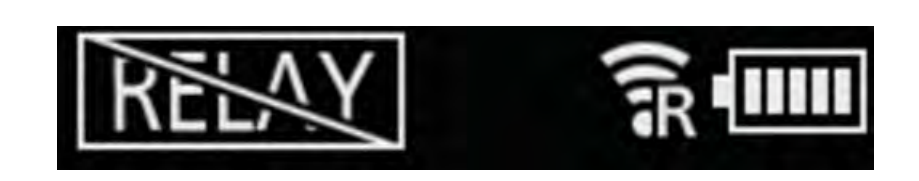

4. Now, RP150 can control CX350!

(Camera parameters shows up on RP150 & "R" mark shows up on CX350 LCD)

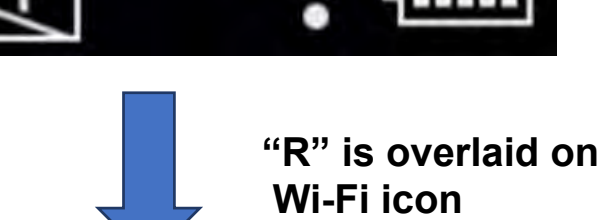

### Select file you created (CX350),

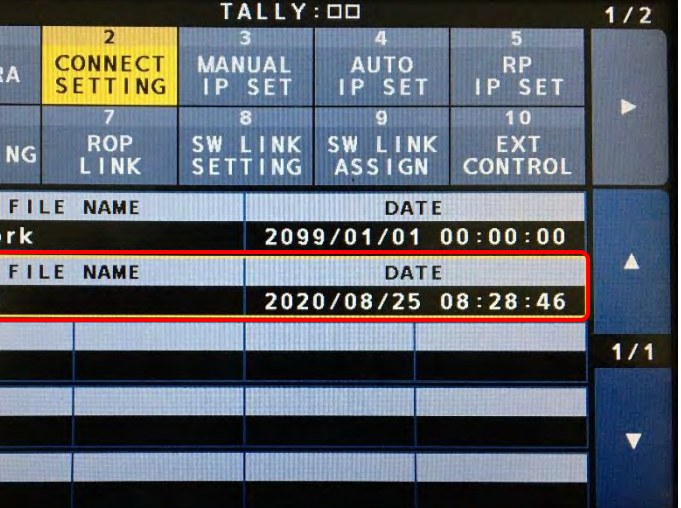

## 3. Supported Functions - CX350 + RP150

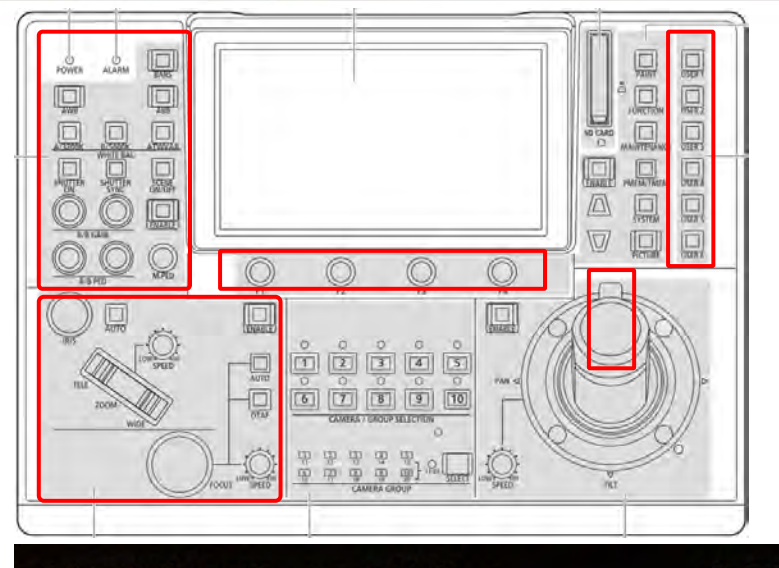

| CAM001:0 | Cam_ENG |         | TA   | LLY: |        | REC:   | 1/3 |
|----------|---------|---------|------|------|--------|--------|-----|
| CAM      | IRIS :  | CLOSE   |      | OPE  | N F3.9 | [Cam_E | NG] |
| 1        | Z00M :  | WIDE    |      | TEL  | E      |        |     |
|          | FOCUS : | NEAR    |      | FAR  |        | NO AL  | ARM |
| GROUP1   |         |         |      |      |        |        |     |
|          | GAIN    |         |      |      |        |        |     |
| R        |         | B       |      |      |        |        |     |
|          | +2      | + 3     |      |      |        |        |     |
|          | PED     |         |      |      | R      | OCKER  |     |
| R        |         | B       | M. P | ED   | SELECT | MOL    | ) E |
|          | +4      | + 5     |      | + 6  | ZOOM   | ENAE   | BLE |
| GAI      | N SI    | HTER SP | PEED |      | ND     | COLOR  | ТМР |
| 2 d      | B       | 1/60    | . 0  | N    | D2     | 279(   | DK  |

Lens Control:

ZOOM, iZOOM, FOCUS, IRIS, OIS

□ <u>Paint control & Picture adjustment:</u>

AWB, ABB, COLOR TEMP

**R/B GAIN**, (Master) GAIN, R/B/G PED, Master PED

CHROMA, MATRIX, COLOR CORRECTION

DTL, SKIN DTL

ND, SHUTTER, GAMMA, KNEE

**SCENE FILE** 

Other:

**REC Start/Stop MENU** control Tally trigger from RP150 GPIO **Audio setting Color BAR** 

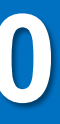